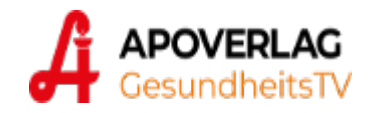

# Benutzerhandbuch

# GesundheitsTV

Sklera Version 3.7.2

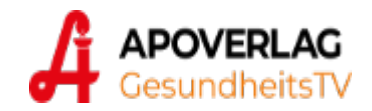

# Benutzerhandbuch

# GesundheitsTV

Sklera Version 3.7.2

In dieser Dokumentation werden die wichtigsten Aktionen für Ihren GesundheitsTV Zugang beschrieben.

#### Inhaltsverzeichnis:

| Am System anmelden                         | 2  |
|--------------------------------------------|----|
| Ihre Mediathek                             | 3  |
| Programmvorschau                           | 4  |
| Playlisten                                 | 5  |
| Playlist bearbeiten                        | 6  |
| Spot bearbeiten                            | 8  |
| Werbepool                                  | 9  |
| Tickermeldungen (Nachrichten)              | 10 |
| Eigene Layouts erzeugen                    | 11 |
| Ändern der Layoutgröße                     | 12 |
| Hinzufügen von eigenen Elementen (Widgets) | 12 |
| Laden einer Vorlage                        | 14 |
| Passwort ändern                            | 15 |

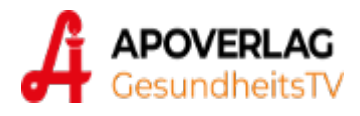

## Im System anmelden

Zur Bedienung von sklera GesundheitsTV ist ein moderner Internet Browser wie Google Chrome, Internet Explorer 11, Microsoft Edge oder Mozilla Firefox notwendig.

Auf unserer Website <u>www.apoverlag.at</u> finden Sie im Bereich **Login** den Zugang zum GesundheitsTV:

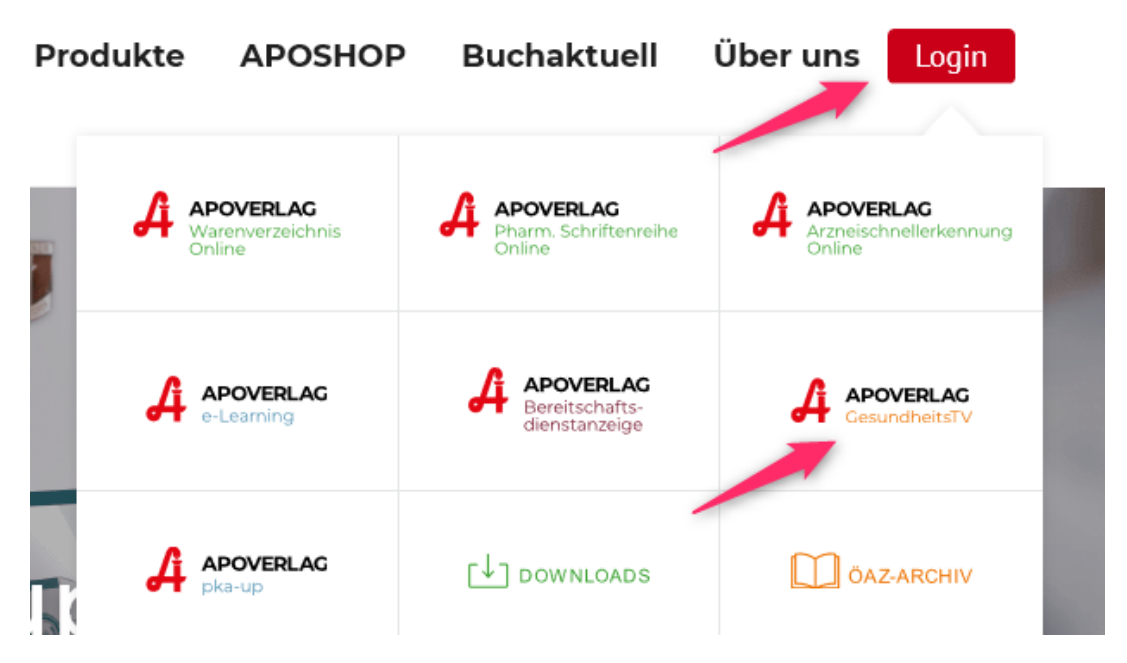

## Melden Sie sich mit Ihren Zugangsdaten an:

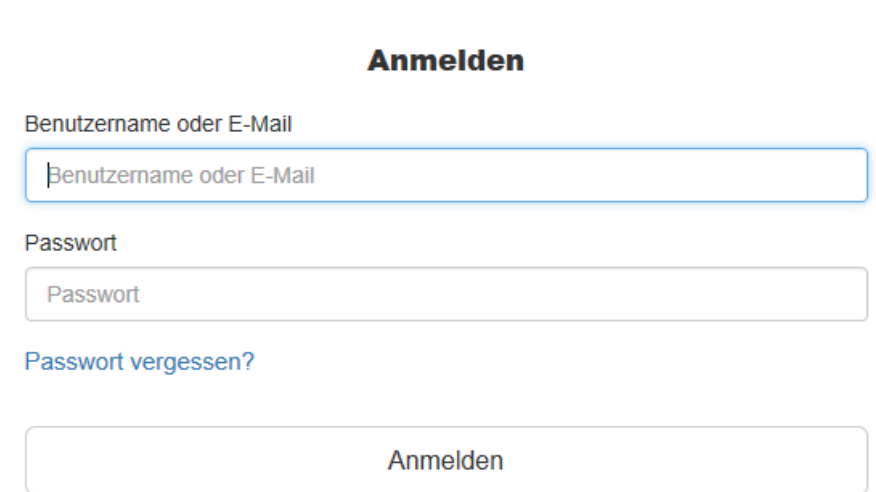

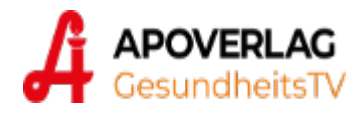

## **Ihre Mediathek**

Nach erfolgreicher Anmeldung gelangen Sie zu Ihrer Mediathek, in der Sie Ihre Inhalte verwalten und hochladen können.

#### Überblick über den Aufbau der Anwendung:

| <b>Å</b> <sup>2</sup> | APOVERLAG<br>GesundheitsTV                          | © Playlists → 🛛 🗮 Mehr →                                  | K                | Ben                | utzermenü 🛛 🔶 🚺                                                                                                    |
|-----------------------|-----------------------------------------------------|-----------------------------------------------------------|------------------|--------------------|----------------------------------------------------------------------------------------------------|
|                       |                                                     |                                                           | Hauptmenü        |                    | 🗅 Neues Layout 🛛 🔷 Datei-Upload 🕞                                                                                                    |
| Suche                 | Suche nach Name und Tags                            |                                                           | ×                | Neues Element hinz | ufügen                                                                                                    |
|                       | II Alle 6                                           | 🖾 Bilder 5                                                | 🛤 Videos 🕕       | 街 Dokumente 💿      | 🕒 Layouts 🚺                                                                                                    |
| G Meir                | ne Mediathek / + Ordner hinz<br>ehrere bearbeiten • | ufügen                                                    |                  |                    | ■ Icons III Liste                                                                                                    |
| your                  | YOUR PRODUCT<br>awesome<br>product.jpg              | YOUR EVENTS<br>exciting<br>exciting<br>21 your events.jpg | YOUR IDEAS       | Attin Alon 5.4     | Linumetric<br>Linumetric<br>Linume |
| 2.jpg                 |                                                     |                                                           | Verfügbare Medie | nelemente          |                                                                                                    |

In der Mediathek können Sie Bilder, Videos, PDFs und Powerpoint Dateien hinzufügen.

Folgende Dateitypen werden unterstützt: Bilder: .jpg | .png | .gif Videos: .mp4 Dokumente: .pdf | .ppt | .pptx | .doc | .docx

Bitte beachten Sie, dass das Hochladen von anderen Dateitypen zu Problemen führen kann.

Stellen Sie ebenfalls sicher, dass die Mediendateien in einer geeigneten Auflösung & Qualität hochgeladen werden. Üblicherweise beträgt die Auflösung der Displays 1920x1080 Pixel. Videos sollten mit einer maximalen Bitrate von 8 Mbit unter Verwendung des H.264 Codecs erstellt werden.

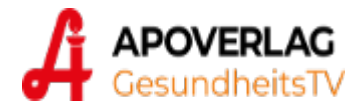

# Programmvorschau

Das aktuelle GesundheitsTV Programm und die selbst beigefügten Beiträge, können über den Menüpunkt **Playlists** -> "*Aktuelles Programm / Vorschau*" eingesehen werden.

| ▲ Poverenage       ■ Mediathek       ● Playlists -       ■ Displays       ■ Mehr -         ▲ SecondheittsTV       ■ Aktuelles Programm / Vorschau       ●       ■ Playlisten Management         ▲ Meine       ■ Einstieg 01       ■       ■         ■ Meine       ■ Einstieg 03       ■       ■         ■ Meine       ■       ■       ■       ■         ■ Meine       ■       ■       ■       ■         ■ Meine       ■       ■       ■       ■         ■ Meine       ■       ■       ■       ■         ■ Meine       ■       ■       ■       ■       ■         ■ Meine       ■       ■       ■       ■       ■       ■         ■ Meine       ■       ■       ■       ■       ■       ■       ■       ■       ■       ■       ■       ■       ■       ■       ■       ■       ■       ■       ■       ■       ■       ■       ■       ■       ■       ■       ■       ■       ■       ■       ■       ■       ■       ■       ■       ■       ■       ■       ■       ■       ■       ■       ■       ■       ■ <t< th=""><th>In der Vorschau-Ansicht sehen Sie die monatlich<br/>aktuellen <b>GesundheitsTV-Spots</b>, sowie in den<br/>Einstiegsmöglichkeiten (Einstieg 01, 02, 03 etc.)<br/>Ihre selbst beigefügten <b>eigenen Spots</b>.<br/>Durch Klick auf die gewünschte<br/>Einstiegsplayliste können Sie direkt die eigenen<br/>Beiträge verwalten.</th></t<>                                                                                                    | In der Vorschau-Ansicht sehen Sie die monatlich<br>aktuellen <b>GesundheitsTV-Spots</b> , sowie in den<br>Einstiegsmöglichkeiten (Einstieg 01, 02, 03 etc.)<br>Ihre selbst beigefügten <b>eigenen Spots</b> .<br>Durch Klick auf die gewünschte<br>Einstiegsplayliste können Sie direkt die eigenen<br>Beiträge verwalten. |
|----------------------------------------------------------------------------------------------------|----------------------------------------------------------------------------------------------------|
| APOVERLAC<br>GesundheitsTV Mediathek © Playlists -<br>Aktuelles Programm / Vorschau<br>Display: 272 Toni Andem                                                                                                    | ☐ Displays                                                                                                    |
| Aktuelle Zeit ändern: Datum auswählen                                                                                                    |                                                                                                    |
| Aktuell Spots 01     Playlist-Spots                                                                                                    |                                                                                                    |
| <ul> <li>1 (b) 0:00:07 GTV2020_intro_sommer_7s.mp4</li> <li>2 (c) 0:00:25 DA_Themen_25s.mp4</li> <li>3 (c) 0:00:20 DA_7_Reiseapo_20s.mp4</li> </ul>                                                                                                    | GesundheitsTV Inhalte                                                                                                    |
| Dauer: 0:00:52                                                                                                    | ]                                                                                                    |
| <ul> <li>Playlist-Spots</li> <li>1 (b) 0:00:08 Rausch - Spot "Test"</li> </ul>                                                                                                    | Eigene Inhalte bzw.<br>Werbepool-Inhalte                                                                                                    |
| O Aktuell Spots 02                                                                                                    |                                                                                                    |
| <ul> <li>Playlist-Spots</li> <li>1 (b) 0:00:15 buchaktuell_7_outdoor_15s.mp4</li> <li>2 (b) 0:00:05 GTV2020_Apo_Beratung2_5s.mp4</li> <li>3 (b) 0:00:20 Quiz_Koralle_Knochen_20s.mp4</li> </ul>                                                                                                    | GesundheitsTV Inhalte                                                                                                    |
| 2 (●) 0:00:01 CFV2020_mmds0mmer_rs.mp4     2 (●) 0:00:25 DA_Themen_25s.mp4     3 (●) 0:00:20 DA_7_Reiseapo_20s.mp4     Dauer: 0:00:52     Velaylist-Spots     1 (●) 0:00:08 Rausch - Spot "Test"     Dauer: 0:00:08     Velaylist-Spots     Velaylist-Spots     Ve | Eigene Inhalte bzw.<br>Werbepool-Inhalte<br>GesundheitsTV Inhalte                                                                                                    |

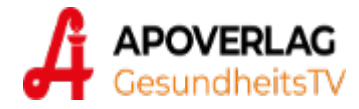

# Playlisten

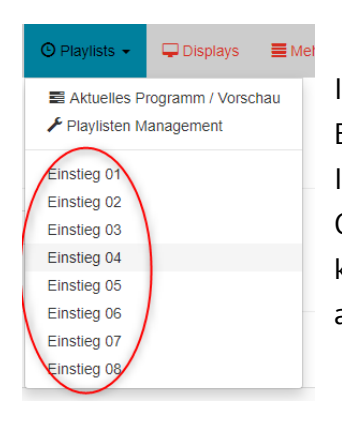

Im Bereich "*Playlisten Management*" stehen Ihnen insgesamt acht Einstiegs-Playlisten zur Verfügung, mit denen Sie Ihre individuellen Inhalte (eigene Spots bzw. Spots aus dem Werbepool) in das GesundheitsTV-Programm integrieren können. Diese acht Playlisten kennzeichnen die sog. Einstiegspunkte für individuelle Beiträge im aktuellen GesundheitsTV Programm.

In dieser Übersicht sehen Sie

- ✓ den Einstiegs-Status (Ein/Aus)
- ✓ die Spotanzahl/Einstieg
- ✓ die Gesamtdauer aller Spots/Einstieg
- ✓ Zeitsteuerung
- ✓ Aktionen

Durch Klick auf eine der Einstiegsplaylisten "Einstieg 01-08" können Sie nun die Playlist bearbeiten und somit Ihre individuellen Spots hinzufügen.

| Playlist N    | fanager     |         |         |                                |                       |
|---------------|-------------|---------|---------|--------------------------------|-----------------------|
| <u>Playli</u> | sten        |         |         |                                | + Playlist hinzufügen |
|               | Name \$     | Länge 👙 | Ein/Aus | Spots   Playouts Zeitsteuerung | Aktionen              |
| •             | Einstieg 01 | 0:00:08 |         | 1                              | ◎ ∠ 0 0               |
| •             | Einstieg 02 | 0:00:00 |         | 0                              | ◎ ∠ 0 0               |
| •             | Einstieg 03 | 0:01:50 |         | 2                              | ◎ ∠ 0 0               |
| •             | Einstieg 04 | 0:03:48 |         | 2                              | ◎ ∠ 0 0               |
| •             | Einstieg 05 | 0:00:12 |         | 1                              | ◎ ∠ 0 0               |
| •             | Einstieg 06 | 0:00:00 |         | 0                              | ∞ ∠ 0 0               |
| •             | Einstieg 07 | 0:00:00 |         | 0                              | ◎ ∠ 0 0               |
| •             | Einstieg 08 | 0:00:00 |         | 0                              | ◎ ∠ J D               |
| 14            |             |         |         |                                |                       |

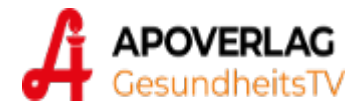

# **Playlist bearbeiten**

Durch Klick auf eine der Einstiegs-Playlisten gelangen Sie in die Detailansicht. Hier sehen Sie die bereits hinzugefügten individuellen Spots.

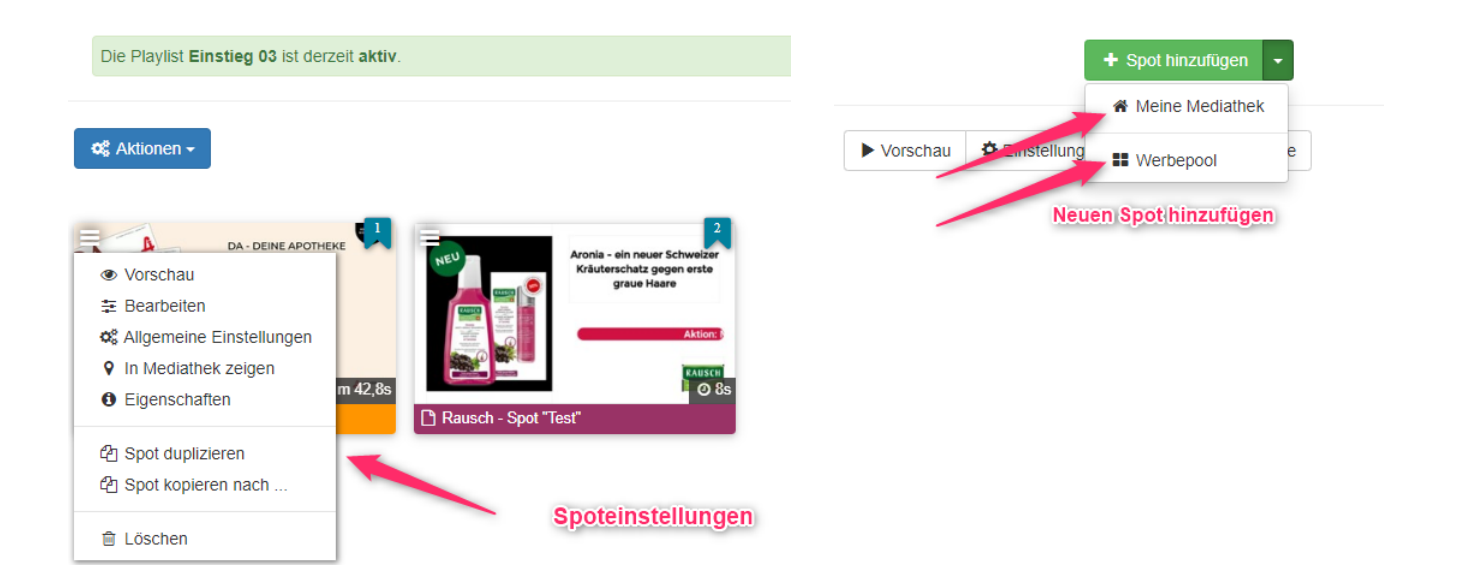

Neue Elemente können in einen Einstieg hinzugefügt werden, indem Sie im Bereich "*Spot hinzufügen*" klicken. Nun können Sie einzelne Elemente aus Ihrer Mediathek oder aus dem Werbepool (siehe S. 8) in die Playliste einfügen.

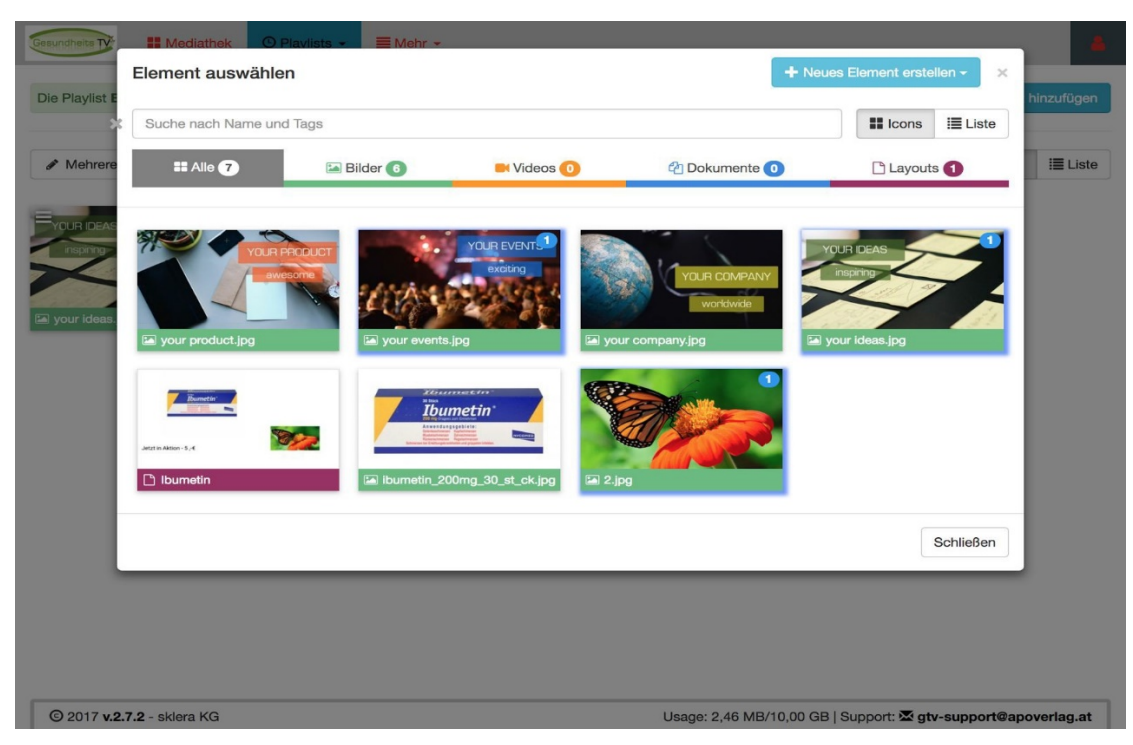

Durch Klick auf das X rechts oben am Dialog oder außerhalb des Dialoges wird die Auswahlmaske wieder geschlossen.

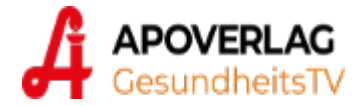

#### Die Reihenfolge der Spots kann mittels Drag & Drop verändert werden:

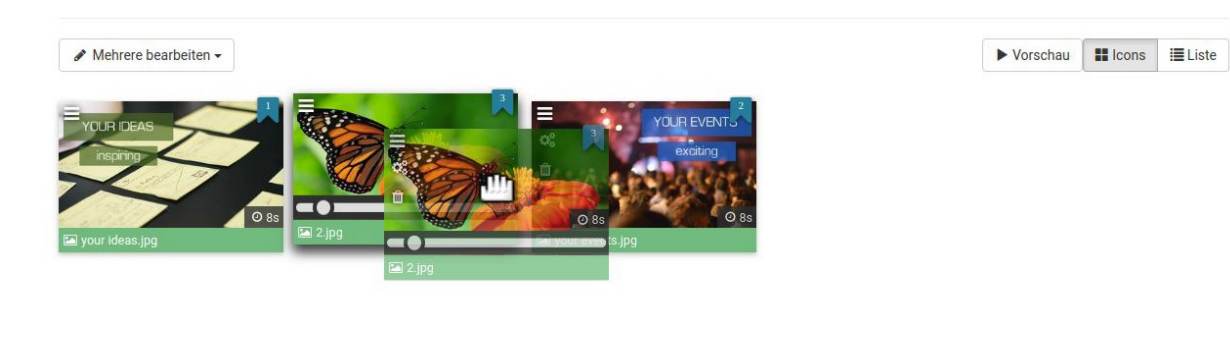

Fährt man mit der Maus über einen Spot, werden weitere Optionen sichtbar:

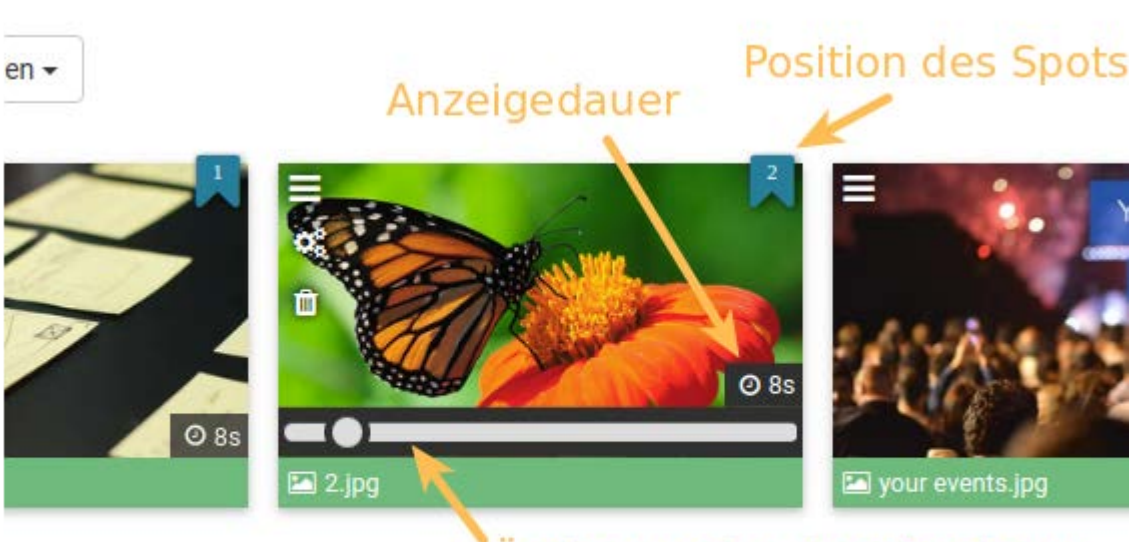

Änderung der Anzeigedauer mittels Schieberegler

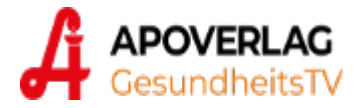

# Spot bearbeiten

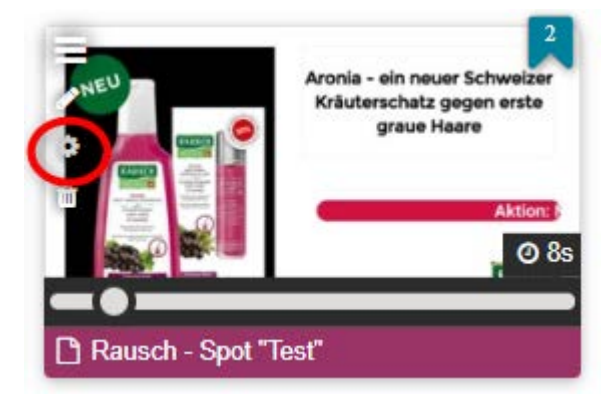

In der Bearbeitungsmaske eines Spots können unter "*Spot Einstellungen*" weitere Details festgelegt werden, die die Anzeige des Spots am Bildschirm beeinflussen.

Playlist Manager / Einstieg 03 / Rausch - Spot "Test"

#### Spot Einstellungen

| Allger                | mein     | Deaktiviert ·                                                                                                    |
|-----------------------|----------|----------------------------------------------------------------------------------------------------|
| , ugor                |          |                                                                                                    |
| Gültigkeitsze         | eiten    |                                                                                                    |
|                       | Text     | * Dauer:                                                                                                    |
| Play Count Einstellun | ngen     | 8.0 Sekunden                                                                                                    |
|                       |          | Übergang :                                                                                                    |
|                       |          | überblenden 🗸                                                                                                    |
|                       |          | Einige Übergangs-Effekte haben auf manchen Abspielgeräte unschöne Auswirkungen. Bitte testen Sie den jeweiligen Effekt auf Ihren Displays.                                                              |
|                       |          | Beload erzwingen:                                                                                                    |
|                       |          | Reload erzwingen.                                                                                                    |
|                       |          |                                                                                                    |
|                       |          | Allgemeine Einstellungen                                                                                                    |
|                       |          | Im Vollbildmodus anzeigen Sync Spot                                                                                                    |
|                       |          |                                                                                                    |
|                       |          | Abspielhäufigkeit:                                                                                                    |
|                       |          |                                                                                                    |
|                       |          | Legt fest in welchen Playlistdurchläufen dieser Spot angezeigt werden soll. Es können insgesamt 6 Durchläufe belegt werden. Wird die Option leer gelassen wird der Spot bei jeden Durchlauf abgespielt. |
|                       |          |                                                                                                    |
| Speichern             | X Zurück |                                                                                                    |

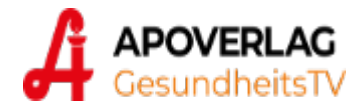

# Werbepool

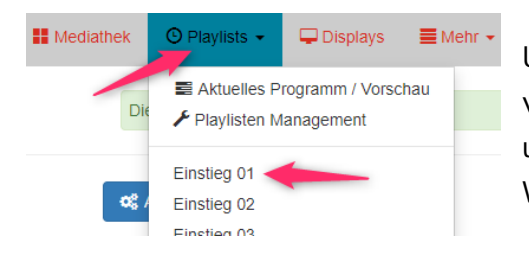

Um Inhalte aus dem bereitgestellten Werbepool zu verwenden, wechseln Sie in die gewünschte Playliste und wählen beim Button "*Spot hinzufügen*" den Werbepool aus:

Im erscheinenden Dialog können Sie aus den verschiedenen Ordnern einen gewünschten Inhalt auswählen. Auf "*Schließen*" klicken, der Beitrag wird dadurch in Ihrer Einstiegs-Playlist eingefügt und läuft somit in Ihrem aktuellen GTV-Programm.

| ktionen •<br>ent ausgewählt (ix Auswahl o                                                                       | uffeben)         |                                                           | 6              |                         | ► ve                                                                                                    | erschau O Emstellung | 11 Werbepoor            |
|----------------------------------------------------------------------------------------------------|------------------|-----------------------------------------------------------|----------------|-------------------------|----------------------------------------------------------------------------------------------------|----------------------|-------------------------|
|                                                                                                    |                  | Anna - An nava Schweise<br>Scheinender preis<br>gene henn |                |                         |                                                                                                    |                      |                         |
| Element auswählen                                                                                               |                  |                                                           |                |                         |                                                                                                    |                      | Neues Element enviction |
| Buche rach Name and T                                                                                           | aga .            | C Balan                                                   |                |                         | 0.000                                                                                                    | -                    | X X KONS II             |
|                                                                                                    |                  |                                                           |                |                         |                                                                                                    | 2                    |                         |
| # Werbepool ~                                                                                                   |                  |                                                           |                |                         |                                                                                                    | -                    |                         |
| Par Apo-Tipp das Monata                                                                                         | D Berühmte Ztate | Co Bideratuel                                             | EnteringsTippe | C GeundhelsQuiz         | 🗅 GesundheitsTipps                                                                                                    | Ca Kasnetk Tipps     | 🗅 Nataraufrahmen        |
| D Per                                                                                                    | D Unterhaltung   | to WETTER                                                 |                |                         | 2010                                                                                                    |                      |                         |
| L                                                                                                    |                  |                                                           | II Werb        | epoci v / 🗅 Gesund      | heits Tipps                                                                                                    |                      |                         |
|                                                                                                    |                  |                                                           |                | -                       |                                                                                                    |                      |                         |
|                                                                                                    |                  |                                                           |                | 1 al                    |                                                                                                    | A                    | 3                       |
|                                                                                                    |                  |                                                           |                | Unitervi                | CODE TO AND                                                                                                    |                      |                         |
|                                                                                                    |                  |                                                           | . GT 3         | ander_Littanit_30s expi | 0.305                                                                                                    | GT_Lanine_251.mpl    | 0.254                   |
|                                                                                                    |                  |                                                           | -              | - 10                    |                                                                                                    |                      |                         |
| le Playlist Einstieg 03 of dera                                                                                 | el aktiv         |                                                           |                |                         |                                                                                                    |                      | + Spot himzullaper      |
| Aktionen +                                                                                                    |                  |                                                           |                |                         |                                                                                                    | Vorschau Ó Einstel   | ungen 🖬 icons II        |
| Contraction of the second second second second second second second second second second second second second s | autheben)        |                                                           |                |                         | -                                                                                                    |                      |                         |
| ment ausgewählt (X Auswah                                                                                       |                  |                                                           |                | THE A DESCRIPTION OF    | and the second second se |                      |                         |

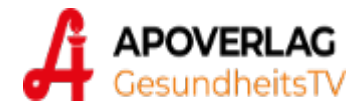

# Tickermeldungen (Nachrichten)

Zur Eingabe von Kurz-Nachrichten im Tickerbereich (am unteren Bildrand) des Displays gehen Sie bitte im Hauptmenü auf "+ *Mehr*" und wählen Sie "*Nachrichten*":

| ts 👻 📮 Displays   | ≣ Mehr •          |              |              |              |       |                  |
|-------------------|-------------------|--------------|--------------|--------------|-------|------------------|
|                   | 📽 Einstellungen   |              |              |              |       |                  |
| Nachricht         | 🚯 Überwachung     |              |              |              |       | + Neue Nachricht |
|                   | 🖂 Nachrichten 🛛 🖊 |              |              |              |       |                  |
| Nachricht 👙       | E Daten           | Gültig von 🍦 | Gültig bis 🍦 | Anzeigedauer | Aktiv |                  |
| Herzlich willkomm | Alle              | -            | -            |              |       |                  |

Durch Klick auf "*Neue Nachricht*" öffnet sich der Dialog:

| Nachricht            | ×                                |
|----------------------|----------------------------------|
| * Nachricht :        | Villkommen in unserer Apotheke   |
| Alle Displays :      |                                  |
| Display :            | Bitte Displays auswählen         |
| Gültig von :         | Datum auswählen                  |
| Gültig bis :         | Datum auswählen                  |
| Anzeigedauer aktiv : |                                  |
|                      | Lösche Nachricht nach x Sekunden |
| Aktiv:               |                                  |
| Speichern Abbre      | echen                            |

Geben Sie ihre gewünschte Kurz-Nachricht ein, aktivieren Sie die Option "*Alle Displays*" und klicken Sie dann auf "*Speichern*", um die Nachricht auf dem Display anzuzeigen. Optional können Sie Start- und Endzeiten für die Nachricht hinterlegen.

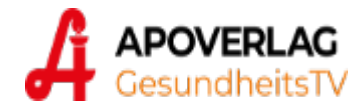

# Eigene Layouts erzeugen

Mittels der Layout-Funktion können Sie direkt in der Programmoberfläche eigene Spots kreieren. Durch Klick auf "*Neues Layout*" gelangen Sie in den Layout Designer mit einer leeren Grundseite.

|                                                                                                    | te Mediathes          | Playinats + 🖓 Displays 🗮 Metri | •          |             |                       |                                                   |
|----------------------------------------------------------------------------------------------------|-----------------------|--------------------------------|------------|-------------|-----------------------|---------------------------------------------------|
|                                                                                                    | Q Suche na            | ach Name und Tags              |            |             | ×                     | Neues Layout Cates-Upload                         |
|                                                                                                    |                       | ⊞ Alle 33                      | 🖙 Bilder 🕕 | Videos (16) | 2 Dokumente (1)       | 🗅 Layouts 🔕                                       |
|                                                                                                    | @ Meine Me            | diathek > + Ordner hinzufügen  |            |             |                       |                                                   |
|                                                                                                    |                       |                                |            |             |                       |                                                   |
|                                                                                                    | II Mediathek © Playte | as + @Englays                  |            |             |                       |                                                   |
|                                                                                                    | Layout Settings       |                                |            |             | A Neues Layout - Unge | speichert Ellayout speichern - x Editor schließen |
| Settings Name<br>Name                                                                                                    | ade Vortage           |                                |            |             |                       |                                                   |
| Videst<br>Nozvilgen<br>Am Medalher<br>Text & Merr<br>Duten<br>Duten<br>Text & Merr<br>Duten<br>Text & Merr<br>Duten<br>Text & Merr<br>Duten<br>Text & Merr<br>Duten<br>Text & Merr<br>Duten<br>Text & Merr<br>Duten<br>Text & Merr<br>Duten<br>Text & Merr<br>Duten<br>Text & Merr<br>Duten<br>Text & Merr<br>Duten<br>Text & Merr<br>Duten<br>Text & Merr<br>Duten<br>Text & Merr<br>Duten | erformat (1920at)     | 3                              |            |             |                       |                                                   |

Der Layout Designer ist in drei Hauptbereiche aufgeteilt:

- 1: Aktionsmenü
- 2: Eigenschaftseditor des aktuell ausgewählten Objektes
- **3**: Live Vorschau der Layout-Vorlage

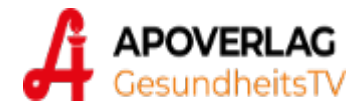

#### Ändern der Layoutgröße

Die Größe des Layouts sollte passend zur Auflösung des Bildschirms gewählt werden. Zum Ändern dazu auf "*Layout Settings*" und "*Auflösung*" klicken. Das gewünschte Verhältnis kann frei eingegeben werden.

|                     | VERLAG ∰ Mediathek ⊙                                                              | Playlists 👻 | 🖵 Displays | 🗮 Mehr 👻 |      |  |
|---------------------|-----------------------------------------------------------------------------------|-------------|------------|----------|------|--|
| *                   | 1 Layout Settings                                                                 | *           |            |          |      |  |
| Layout<br>Settings  | Name                                                                              |             | _          |          | <br> |  |
| =                   | Name                                                                              |             | I          |          |      |  |
| Layers              | Lade Vorlage                                                                      |             |            |          |      |  |
| Widget              | <ul> <li>Layout Settings</li> </ul>                                               |             |            |          |      |  |
| hinzufügen          | Hintergrundfarbe                                                                  |             |            |          |      |  |
| Ŀ                   | ×                                                                                 |             |            |          |      |  |
| on Mediathek        | Dauer 🚯                                                                           |             |            |          |      |  |
| ~                   |                                                                                   |             |            |          |      |  |
| Text & Mehr         | Auflösung                                                                         | 2           |            |          |      |  |
|                     | 16:9 Querformat (1920x1( 🗸                                                        |             |            |          |      |  |
| ¢                   | Rastergröße                                                                       |             |            |          |      |  |
| Dynamische<br>Daten | small 🗸                                                                           |             |            |          |      |  |
|                     | Tipp: Halten Sie die Shift-Taste<br>gedrückt um Widgets frei zu<br>positionieren! |             |            |          |      |  |

Hinzufügen von eigenen Elementen (Widgets)

Im Layout können nun verschiedenste Elemente (Widgets) hinzugefügt werden:

- Medienelemente aus der Mediathek (Bilder oder Videos)
- Texte
- Boxen oder Linien
- ausgewählte Icons
- aktuelle Uhrzeit
- RSS Feeds
- Wetterdaten
- uvm.

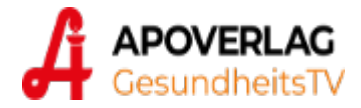

Bsp.: Hinzufügen eines Bildes aus der Mediathek:

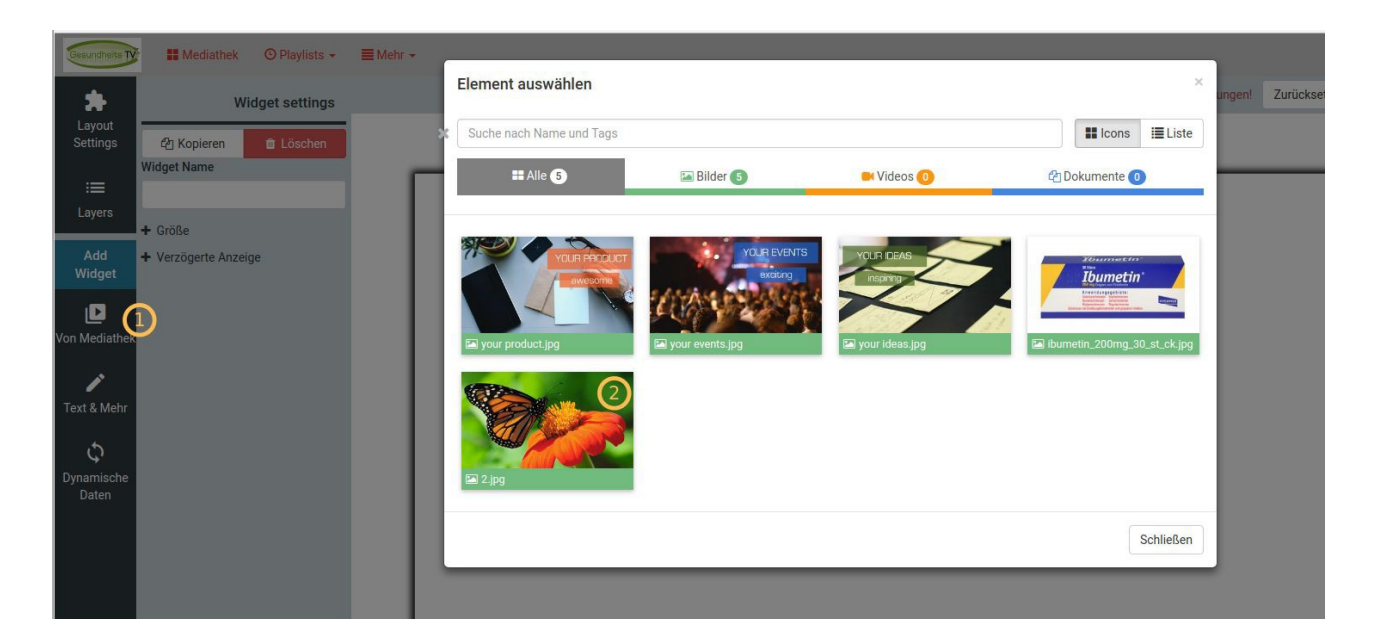

Jedes Widget kann frei positioniert und angepasst werden:

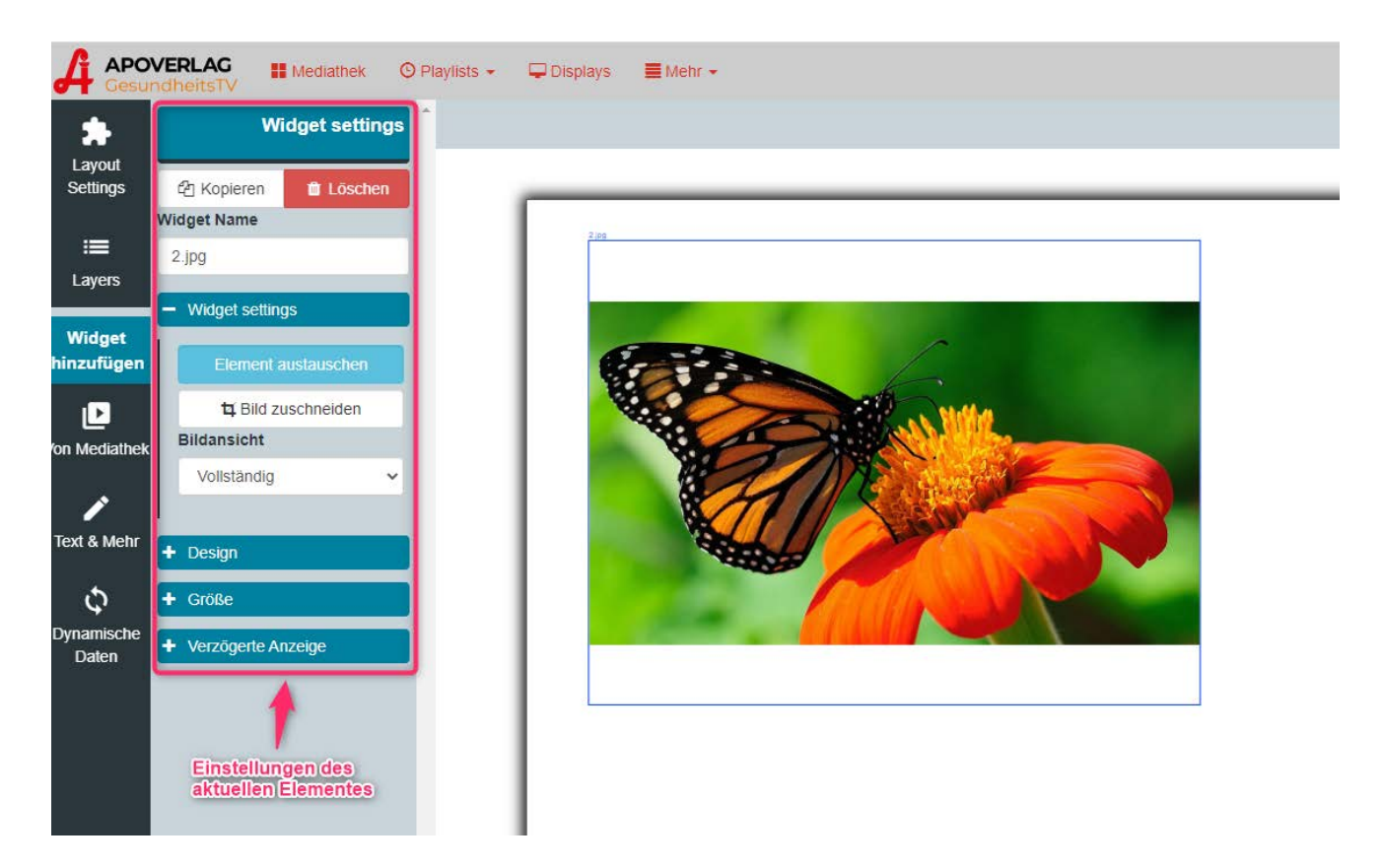

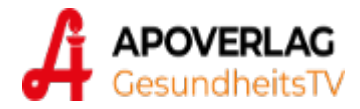

#### Laden einer Vorlage

Um das Design eines bestehenden Layouts zu übernehmen, können die Daten eines bestehenden Layouts über die Funktion *Layout Settings* -> "*Lade Vorlage*" übernommen werden. Sämtliche Einstellungen der ausgewählten Layouts werden dabei kopiert.

| Gesundheits TV                          | 🖞 🔛 Mediathek 🛛 😳 Playlists 👻                                                                               | ■ Mehr +                 |
|-----------------------------------------|----------------------------------------------------------------------------------------------------|--------------------------|
| *1                                      | Layout Settings                                                                                             | Element auswählen        |
| Layout<br>Settings                      | Name                                                                                                    | Suche nach Name und Tags |
| : <b>≡</b><br>Layers                    | Lade Vorlage                                                                                                |                          |
| Add<br>Widget                           | Hintergrundfarbe                                                                                            | addin Million 3,4        |
|                                         | Auflösung                                                                                                   |                          |
| Von Mediathek                           | 16:9 Landscape (1920x1080) 🔹                                                                                |                          |
| Text & Mehr<br>C<br>Dynamische<br>Daten | Rastergröße<br>small •<br>Tipp: Halten Sie die Shift-Taste<br>gedrückt um Widgets frei zu<br>positionieren! |                          |

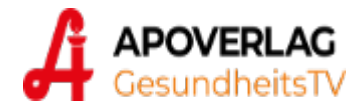

## Passwort ändern

Zum Ändern Ihres Passwortes gehen Sie rechts oben im Benutzermenü auf "Passwort ändern":

|                              |   | & sklera_aw             |
|------------------------------|---|-------------------------|
| Passwort ändern              |   | & Benutzereinstellungen |
| Aktuelles Passwort           |   | og Passwort andern      |
| Aktuelles Passwort           | 5 | Abmelden                |
| Neues Passwort               |   |                         |
|                              | Ð |                         |
| Neues Passwort (wiederholen) |   |                         |
| Noues Passwort (wiederholen) | Ð |                         |
|                              |   |                         |
| Passwort aktualisieren       |   |                         |

# Wir wünschen Ihnen gutes Gelingen und viel Erfolg!

🔏 APOVERLAG

Österreichische Apotheker-Verlagsgesellschaft m.b.H. Spitalgasse 31A, 1090 Wien T +43 1 402 35 88-11 F +43 1 402 35 88-541 gtv-support@apoverlag.at www.apoverlag.at